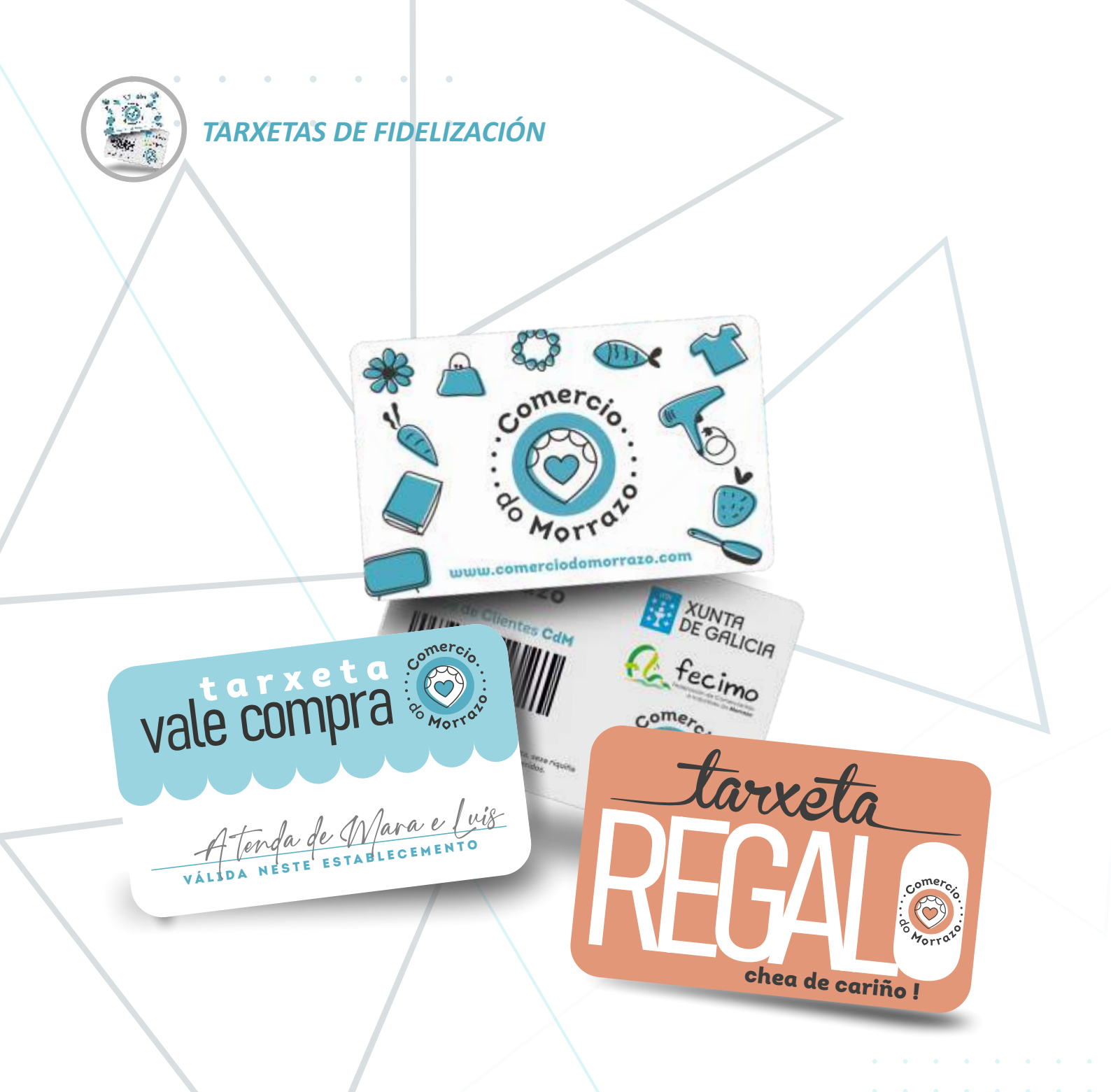

# **Tarxetas** de Fidelización

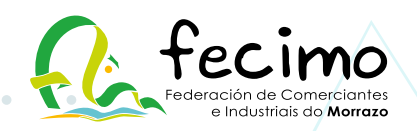

# **Que son as** Tarxetas de Fidelización do CdM ?

As Tarxetas de Fidelización do Comercio do Morrazo son creadas para unir a Establecementos e Clientes, na procura de que estes últimos gocen dun incentivo e lograr así que escollan facer as súas compras dentro dos establecementos que forman parte desta iniciativa.

#### Cantos tipos de Tarxetas existen?

Dispoñemos de 3 TIPOS DE TARXETAS: FIDELIZACIÓN, REGALO e VALE COMPRA.

# Tarxeta de Fidelización

Cando un cliente ten unha *Tarxeta de Fidelización*, e fai unha compra, o establecemento retorna unha porcentaxe en forma de saldo na tarxeta do cliente. Deste xeito, o Cliente pasa a ter dispoñible un saldo para a súa seguinte compra. Este saldo só pode ser usado nun establecemento adherido a esta iniciativa.

Así, cantas máis compras fai un cliente nos comercios participantes, máis saldo acumula e conseguimos que ese cliente sinta máis interese polos produtos, ofertas ou promocións que o comercio local poida ofrecerlle.

# Cal é a porcentaxe ideal para facer que o meu comercio teña unha oferta atractiva?

Dende o punto de vista do Cliente, canto maior sexa a porcentaxe a acumular na tarxeta na compra dun produto, máis interesante resultará o establecemento.

# Estás na obriga de facer descontos en todos os produtos?

#### Non.

Deberás de facer un desconto mínimo, pero non terás porqué facer descontos, nin o mesmo desconto, en tódolos teus produtos.

# Entón, podo ter varias porcentaxes distintas de desconto?

#### Por suposto.

Sabemos que non tódolos produtos teñen a mesma marxe para aplicar as mesmas porcentaxes, por este motivo, dende Fecimo, suxerimos establecer unha porcentaxe de desconto mínima en calquera compra e logo aumentar ou ter varias porcentaxes de desconto para outras familias de produto e conseguir así ter un reclamo que "chame á acción" aos clientes.

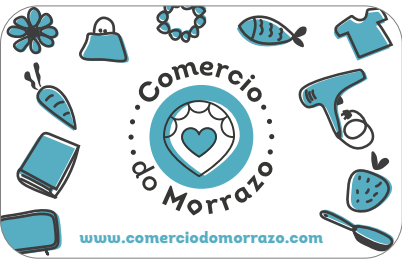

Cantas liñas de desconto podo crear? Poderás crear as que consideres necesarias.

#### Podo crear dous descontos coa mesma porcentaxe pero con nomes distintos? Por suposto.

A idea é aportarche unha ferramenta de "Fidelización" e, por iso, o ideal é que a empregues como un reclamo de cara a colectivos, familias, grupos, asociacións ou empresas.

Deste xeito, podes facer que os alumnos dun ximnasio ou un colectivo co que colaboras teñan o mesmo desconto no mesmo produto pero con dúas ofertas personalizadas.

#### Pero que sentido ten facer a mesma oferta con dúas liñas de desconto diferentes?

Os clientes e, por analoxía, os colectivos ou grupos, séntense mellor cando atopan un trato especial.

Por ese motivo, o sistema permíteche crear tódolos descontos que queiras, xa que a nivel de marketing acada o mesmo éxito comunicar de forma xenérica a tódolos teus clientes "unha oferta de desconto do 5%", que comunicar de forma personalizada a uns alumnos dun ximnasio que teñen "unha oferta do 5%".

A todo/as gústanos o trato especial.

#### Cando fago unha venda e engado saldo na tarxeta dun cliente pode gastalo noutro comercio?

Sí, e do mesmo xeito cando faga unha compra noutro establecemento tamén poderá empregar o saldo no teu.

O que pretende a tarxeta é que os clientes acudan ao Comercio Local de xeito recorrente para poder ofrecer así unha alternativa de valor fronte a Centros Comerciais e Plataformas de Venda en liña que de xeito individual sería moito máis complicada.

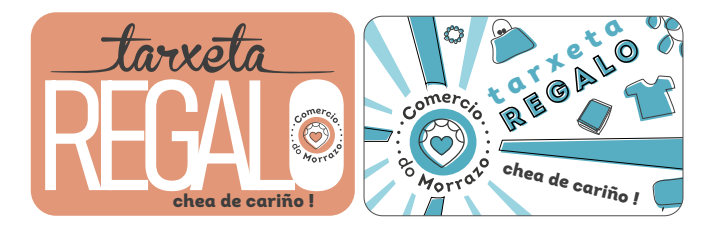

## Tarxeta Regalo

Unha tarxeta pensada para aquelas persoas ou empresas que desexan entregar un agasallo diferente. Trátase dunha tarxeta prepago cargada cunha contía económica e que pode empregarse para mercar no Comercio do Morrazo.

#### Como funciona?

A tarxeta regalo ten un funcionamento sinxelo: Trátase dun moedeiro electrónico de un so uso.

Cando unha persoa ou empresa merca unha tarxeta regalo nun establecemento do CDM aporta un saldo para introducilo na mesma, logo, este saldo pode ser gastado nos comercios do CDM ata que se esgote.

# *Pode descontarse en todos os establecementos do Comercio do Morrazo ?*

#### Sí.

Calquera establecemento asociado ao Comercio do Morrazo ten dispoñible a sección tarxetas de fidelización na súa área privada da páxina web www.comerciodomorrazo.com Dende aí poderá facer a operación para descontar o saldo da tarxeta regalo.

#### Onde se crean as tarxetas regalo?

As tarxetas regalo poden crearse en calquera establecemento asociado ao Comercio do Morrazo. Dende Fecimo facemos entrega destas tarxetas aos establecementos que as desexan.

#### Como creas unha tarxeta regalo?

É un proceso sinxelo.

O primeiro, é dispoñer dunha Tarxeta Regalo física no teu establecemento, xa que a mesma dispón dun código que terás que empregar para crear o moedeiro dixital.

Unha vez que teñas a tarxeta, tan só terás que:

> Entrar no apartado de TARXETAS FIDELIZACIÓN

> Escoller a opción CREAR TARXETA REGALO

> Poñer o número de tarxeta, o importe que desexas cargar e o nome da persoa que a vai a recibir e listo.

# *Como descontar ou cobrar un importe dunha tarxeta regalo?*

Cando un cliente desexe pagar cunha tarxeta regalo, tan só terás que:

- > Entrar no apartado de TARXETAS FIDELIZACIÓN
- > Escoller a opción DESCONTAR TARXETA REGALO

> Poñer o número de tarxeta, o importe da venda e se o desexas un detalle para lembrar a operación.

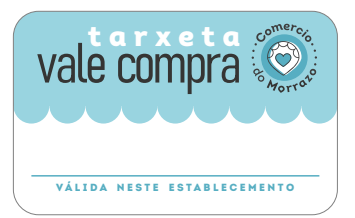

# Tarxeta Vale Compra

Deseñada para poder empregar o sistema de fidelización do CDM e que poidas substituír no teu establecemento os Vales que son entregados habitualmente cando se produce a devolución dun produto e o establecemento non devolve o importe pagado polo cliente no momento da compra.

#### Como funciona?

A Tarxeta Vale Compra permite substituír un vale regalo ou un vale de devolución dun establecemento.

Trátase dun moedeiro electrónico de un so uso.

Cando creas unha Tarxeta Vale Compra, creas un moedeiro electrónico que O CLIENTE SO PODERÁ EMPREGAR NA TÚA TENDA.

#### Onde se crean as Tarxetas Vale Compra?

As Tarxetas Vale Compra son creadas polo establecemento no que logo deben ser empregadas.

Dende Fecimo facemos entrega destas tarxetas aos establecementos que as desexan.

#### Como creas unha Tarxeta Vale Compra?

#### É un proceso sinxelo.

O primeiro, é dispoñer dunha Tarxeta Vale Compra física no teu establecemento, xa que a mesma dispón dun código que terás que empregar para crear o moedeiro dixital.

Unha vez que a teñas a tarxeta, tan só terás que:

- > Entrar no apartado de TARXETAS FIDELIZACIÓN
- > Escoller a opción CREAR TARXETA VALE COMPRA.

> Poñer o número de tarxeta, o importe que desexas cargar e o nome da persoa titular da tarxeta.

# Como descontar ou cobrar un importe dunha Tarxeta Vale Compra?

Cando un cliente desexe pagar ou descontar unha tarxeta vale compra, tan só terás que:

- > Entrar no apartado de TARXETAS FIDELIZACIÓN
- > Escoller a opción DESCONTAR TARXETA VALE COMPRA.
- > Poñer o número de tarxeta e DNI, o importe da venda e se

# A continuación presentámosche o manual para comezar a traballar coas tres TARXETAS DE FIDELIZACIÓN do Comercio do Morrazo

Accede ás Tarxetas de Fidelización do CdM Aspectos principais do menú das Tarxetas de Fidelización Como operar coa Tarxeta de Fidelización Como operar coa Tarxeta Regalo Como operar coa Tarxeta Vale Compra Procesos de Liquidación do sistema de Fidelización

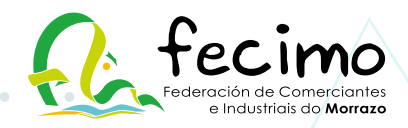

# Accede ás Tarxetas de Fidelización do CdM

Dende a web de COMERCIO DO MORRAZO e unha vez identificado o teu establecemento, accederás á

túa páxina principal de Comercio do Morrazo, na que atoparás o botón dende onde poderás acceder

a sección para facer as operacións coas Tarxetas de Fidelización dos teus clientes:

|                       | DATOS BÁSICOS                                                       | 0 |
|-----------------------|---------------------------------------------------------------------|---|
| + DUE CURVAS          | Nome contendat                                                      |   |
| L0001170              | Fecimo                                                              |   |
| tieros akticos        | Enderedo                                                            |   |
| IMAKES                | Auda. Vigo, 91                                                      |   |
| REDEL SOCIALS         | Potooción                                                           |   |
| MATA                  | Cangas                                                              |   |
| CAMBER CONTRACTION    | teleturar                                                           |   |
| CONSIGNATION CONTRACT | 986 300 050                                                         |   |
| INVERTICULATION       |                                                                     |   |
|                       | Email                                                               |   |
|                       | fecimo@fecimo.es                                                    |   |
|                       |                                                                     |   |
|                       | Maratio                                                             |   |
|                       | Lunes a Xoves 10.00 a 14.00 e 16.00 a 20.00<br>Venres 10.00 a 15.00 |   |

Unha vez que accedes á zona de TARXETA FIDELIZACIÓN atoparás o seguinte menú:

|                                                                                                    | 0                                                                                                    |
|----------------------------------------------------------------------------------------------------|----------------------------------------------------------------------------------------------------|
|                                                                                                    | ACUMULA SALDO                                                                                                    |
| TARXETA FIDELIZACIÓN V                                                                                      | Acumule soldo na tanveto do seu cliente. No caso de erro pode cancelar a venda na súa totolidade na opción ANULACIÓN. Se o cliente foi unha devolución da venda use a opción DEVOLUCIÓN. |
| DESCONTAR SALDO<br>DEVOLUCIÓN PARCIAL<br>ANULACIÓN<br>CONSULTA TARXETA<br>CREAR TARXETA FIDELIZACIÓN        | Código torvete: ( *)<br>Teléfono Confirmer                                                                                                    |
| TARKETA REGALO V<br>DESCONTAR TARVETA REGALO<br>CONSULTA TARVETA REGALO<br>CREAR TARVETA REGALO             |                                                                                                    |
| VALE COMPRA  DESCONTARI VALE COMPRA CONSULTA VALE COMPRA VALES COMPRA EMITIDOS CREAR TARRETA VALE COMPRA    |                                                                                                    |
| LIDURDACIÓNS E CONFIG.  CONSULTA MOVEMENTOS UQUIDACIÓN PENDENTE UQUIDACIÓNS ANTERIORES CONFIGURAR DESCONTOS |                                                                                                    |
| ANUDA<br>VOLVER À EMPRESA                                                                                   |                                                                                                    |

## Aspectos principais do menú da Tarxeta de Fidelización

|                               |                                                                                                    | 0                                                                                                    |
|-------------------------------|----------------------------------------------------------------------------------------------------|----------------------------------------------------------------------------------------------------|
|                               |                                                                                                    | ACUMULA SALDO                                                                                                    |
| Sección<br>T. de Fidelización | TARXETA FIDELIZACIÓN V<br>ACUMULAR SALDO<br>DESCONTAR SALDO<br>DEVOLUCIÓN PARCIAL<br>ANULACIÓN<br>CONSULTA TARXETA<br>CREAR TARXETA FIDELIZACIÓN | Acumula solido na tanveto do seu cliente. No caso du erro pode cancellar a venda no súa totalidade na opción ANULACIÓN. Se o cliente foi unha devolución da vende use o opción DEVOLUCIÓN.      Código torveta     Teléfono     Confirmar |
| Sección<br>Tarxetas Regalo    | TARXETA REGALO V<br>DESCONTAR TARXETA REGALO<br>CONSULTA TARXETA REGALO<br>CREAR TARXETA REGALO                                                  |                                                                                                    |
| Sección<br>T. Vale Compra     | VALE COMPRA V<br>DESCONTARI VALE COMPRA<br>CONSULTA VALE COMPRA<br>VALES COMPRA EMITIDOS<br>CREARI TARDETA VALE COMPRA                           |                                                                                                    |
| Sección<br>Operativa Xeral    | LIDURDACIÓNS E CONFIG.  CONSULTA MOVEMENTOS UQUIDACIÓN PENDENTE UDURDACIÓNS ANTERIORES CONFIGURAR DESCONTOS ARUDA XXXV/ER Á EMPRESA              | No menú atoparás as opcións, presentadas en <b>CATRO</b><br>SECCIÓNS para facilitar a usabilidade. 3 están adicadas ás<br>Tarxetas: Fidelización, Regalo e Vale Compra e a derradeira é<br>a Sección OPERATIVA XERAL.                     |

#### TARXETA DE FIDELIZACIÓN > SECCIÓN PARA AS OPERACIÓNS ESPECÍFICAS DESTE TIPO DE TARXETA.

**ACUMULAR SALDO** (que xa está activada por defecto ao entrar na páxina) dende a que poderás identificar ao cliente e xerar a compra bonificada.

DESCONTAR SALDO, permítelle ao cliente empregar o saldo acumulado na súa tarxeta de fidelización.

DEVOLUCIÓN PARCIAL, cando unha compra foi bonificada pero hai un retorno do produto, dende aquí

procederemos á súa notificación para que o sistema retorne ao cliente a parte que lle foi descontada.

ANULACIÓN, empregar este botón no caso de ter que anular unha compra.

**CONSULTA TARXETA**, co número de tarxeta ou teléfono permite consultar a información dun cliente.

**CREAR TARXETA FIDELIZACIÓN,** inicia o proceso de creación dunha tarxeta para acumular puntos nas compras entre os establecementos asociados ao noso sistema de fidelización.

#### TARXETA REGALO > SECCIÓN PARA AS OPERACIÓNS ESPECÍFICAS DESTE TIPO DE TARXETA.

DESCONTAR TARXETA REGALO, permítelle ao cliente empregar o saldo da tarxeta regalo nunha compra.

**CONSULTA TARXETA REGALO,** co número de tarxeta permite consultar a información dun cliente.

CREAR TARXETA REGALO, crea unha tarxeta de un só uso cunha cantidade de saldo aportado polo cliente.

Esta tarxeta pode ser empregada en calquera establecemento asociado ao noso sistema de fidelización.

## Aspectos principais do menú da Tarxeta de Fidelización

| Sección<br>T. Vale Compra  | VALE COMPRA                |  |  |  |  |
|----------------------------|----------------------------|--|--|--|--|
|                            | DESCONTAB VALE COMPRA      |  |  |  |  |
|                            | CONSULTA VALE COMPRA       |  |  |  |  |
|                            | VALES COMPRA EMITIDOS      |  |  |  |  |
|                            | CREAR TARDETA VALE COMPRA  |  |  |  |  |
| Sección<br>Operativa Xeral | LIQUIDACIÓNS E CONFIG. 🗸 🗸 |  |  |  |  |
|                            | CONSULTA MOVEMENTOS        |  |  |  |  |
|                            | LIDUIDACIÓN PENDENTE       |  |  |  |  |
|                            | LIDUIDACIÓNS ANTERIORES    |  |  |  |  |
|                            | CONFIGURAR DESCONTOS       |  |  |  |  |
|                            | AGURA                      |  |  |  |  |
|                            | VOLVER À EMPRESA           |  |  |  |  |

#### TARXETA VALE COMPRA > SECCIÓN PARA AS OPERACIÓNS ESPECIFICAS DESTE TIPO DE TARXETA.

O VALE COMPRA, <u>é unha tarxeta que so pode ser empregada no teu establecemento</u>. Pensada para substituír aos "vales de devolución" que as veces son empregados cando un cliente quere devolver un produto pero o establecemento non devolve os cartos. Tamén pode ser empregado como tarxeta regalo para usar unicamente no teu establecemento. Esta tarxeta é de un só uso.

**DESCONTAR VALE COMPRA,** permite que o cliente empregue o saldo cargado na tarxeta vale compra.

**CONSULTA VALE COMPRA,** co número de tarxeta permite consultar a información dun cliente.

*VALES COMPRA EMITIDOS,* esta opción permite acceder a unha listaxe dos vales emitidos dende o teu establecemento.

**CREAR TARXETA VALE COMPRA,** crea tarxetas *de un só uso* cunha cantidade de saldo concreta que tan só poden ser empregadas no voso establecemento.

#### <u>LIQUIDACIÓNS E CONFIGURACIÓN</u> > SECCIÓN PARA ACCEDER Á OPERATIVA XERAL DAS TARXETAS.

**CONSULTA MOVEMENTOS,** accede a unha listaxe onde poderás visualizar todas as operacións realizadas no teu establecemento coas tarxetas de fidelización.

*LIQUIDACIÓN PENDENTE*, este botón amosa unha pantalla na que poderás ver unha listaxe onde atoparás os importes facturados na súa totalidade e a parte bonificada que recibirás pola liquidación en curso.

LIQUIDACIÓNS ANTERIORES, amosa o histórico de movementos de liquidacións.

**CONFIGURAR DESCONTOS**, permite crear ou aplicar descontos especiais do teu establecemento.

AXUDA, sección na que poderás aclarar as dúbidas máis frecuentes.

## Tarxeta de Fidelización do CdM

## Primeiros pasos: Configurando os descontos

O primeiro que debes facer é dirixirte a sección de *CONFIGURAR DESCONTOS (ÚLTIMO BOTÓN DA COLUMNA)* e asignar as porcentaxes de desconto que consideres oportunas. *Cando empeces a traballar coa fidelización xa terás asignado un desconto inicial creado por defecto do 1%.* 

O ideal é ampliar este desconto e crear *descontos adicionais* que teñen como finalidade crear novas ofertas nas compras. Tamén podes crear descontos para colectivos, agrupacións ou simplemente para aqueles clientes que consideras "especiais" na túa tenda.

Para CREAR UN NOVO DESCONTO tan só tes que premer no botón 🕂 e o s

e o sistema amosarache

| Alta dun novo porcentaxe de desc | onto ou promoción. |   |
|----------------------------------|--------------------|---|
| Nome *                           |                    | ) |
| Porcentaxe *                     | $\square$          | ) |
| Data inicio *                    | (17/11/2020        |   |
| Data fin                         |                    |   |
| Amosar por defecto               |                    |   |

Dende esta pantalla deberás indicar o **NOME** para ese desconto: mellores clientes, colexio "X", asociación deportiva ou especial Nadal... por exemplo. Logo indica a **PORCENTAXE** de desconto que queres aplicar, a **DATA DE INICIO e a DATA FINAL** se desexas que remate nunha data concreta (como sería, por exemplo, no caso do Nadal), do contrario, permanecerá indefinidamente.

A marcaxe da opción "**amosar por defecto**" permite que este desconto que estás a crear sexa o primeiro en amosarse cando te dirixas a *ACUMULAR SALDO*.

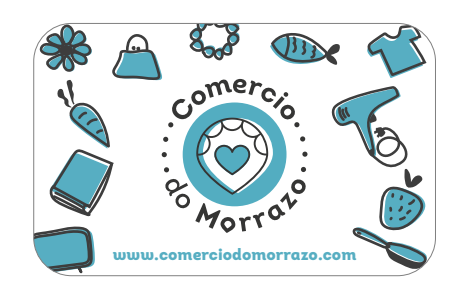

#### Como operar coa Tarxeta de Fidelización

As tarxetas de Fidelización permiten bonificar compras cargando unha porcentaxe de saldo na conta dun usuario ou cliente. No menú atoparás varias operacións vinculadas ás Tarxetas de Fidelización. A continuación definímolas:

|                                                    |                                                                        | 0                                                                                                    |   |
|----------------------------------------------------|------------------------------------------------------------------------|----------------------------------------------------------------------------------------------------|---|
|                                                    |                                                                        | ACUMULA SALDO                                                                                                    | Э |
|                                                    | TARXETA FIDELIZACIÓN                                                   | Acumule soldo na tarxeto do see cliente. No caso de erro pode cancelar a venda no súa totolidade na opción     ANULACIÓN. Se o cliente foi unha devolución da venda use o opción DEVOLUCIÓN. |   |
| Sección<br>das operacións da<br>T. de Fidelización | DESCONTAR SALDO<br>DEVOLUCIÓN PARCIAL<br>ANULACIÓN<br>CONSULTA TARKETA | Código torxeto (1 *)<br>Teléfono Confirmos                                                                                                    |   |
|                                                    | CREAR TARXETA FIDELIZACIÓN                                             | Área de identificación do cliente                                                                                                    | - |

Na columna do menú da tarxeta de fidelización atoparás as operacións que podes realizar.

Varias destas operacións teñen en común que primeiro deberás:

## Identificar ao cliente

É necesario entender que, excepto en CREAR TARXETA DE FIDELIZACIÓN, sempre deberás cubrir un dos seguintes datos do usuario para poder comezar a realizar as operacións que desexes:

*Código Tarxeta:* opción de identificación mediante o número que presenta a Tarxeta de Fidelización do Cliente.

**Teléfono:** identificación mediante o número de teléfono rexistrado no sistema.

## Que operación queres facer?

Fagamos un repaso ás **operacións propostas no MENÚ** e que podes facer cunha TARXETA DE FIDELIZACIÓN:

## Acumular Saldo

| Código tarxeta       | 0                | $\square$ |
|----------------------|------------------|-----------|
| Seleccione descuento | Estándar - 3,00% | ~         |
| Importe da venta     | 0                | $\supset$ |
| Detalle adicional    | <u> </u>         | $\supset$ |

Comezamos, tal e como acabamos de definir, IDENTIFICANDO AO CLIENTE.

#### O seguinte paso é:

*Seleccione desconto:* escolle entre o desconto "por defecto" e outros descontos creados.

Unha vez escollido o desconto, este será aplicado na operación de venda.

Importe da Venda: neste espazo introduces o IMPORTE TOTAL da compra do cliente.

**Detalle adicional** (opcional): se desexas anotar dentro do sistema un dato (palabra, ticket, etc) que che **permita lembrar mellor** esta venda. Unha vez realizada a Venda o sistema presentará unha mensaxe na que se indica cal é o importe que está sendo bonificado polo sistema e que o cliente vai recibir como saldo acumulado nesa compra.

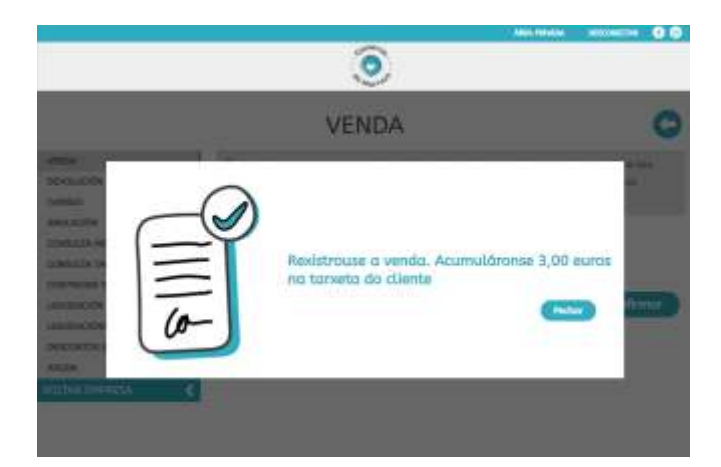

/ exemplo dunha mensaxe do sistema nunha venda de 100 euros nos que 3 € son bonificados (3%) e o cliente acumula no saldo da súa tarxeta.

Unha vez concluída con éxito esta operación, deberemos premer no botón de **Pechar** e o sistema agardará preparado para facer unha nova venda.

## **Descontar Saldo**

Cando o CLIENTE/A quere empregar a cantidade acumulada na súa Tarxeta de fidelización, deberás iniciar este proceso.

Neste proceso <u>débese empregar o código de</u> tarxeta por motivos de seguridade. Unha vez identificado o cliente, deberás INTRODUCIR O TOTAL DA COMPRA A REALIZAR e o sistema amosará *dous importes* resultantes: *O importe bonificado* polos saldos da tarxeta do cliente e *o importe restante* que o cliente debe pagar na tenda.

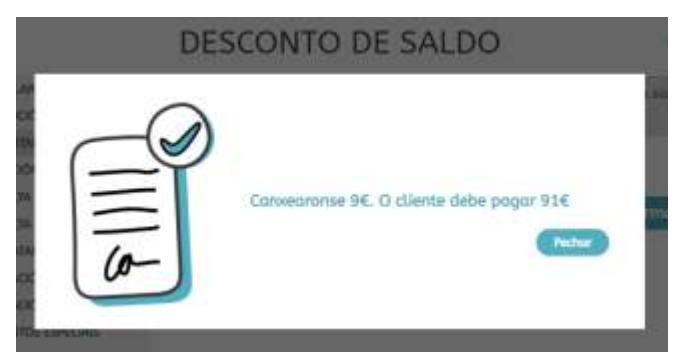

 / exemplo dunha mensaxe do sistema nunha venda de 100 euros nos que
 9 € bonifícanse polo saldo dispoñible na Tarxeta e o cliente debe pagar só 91€ restantes.

No caso de que a TARXETA NON TEÑA SALDO PARA BONIFICAR A COMPRA, o sistema mostrará unha mensaxe similar pero indicando que o saldo é de 0 euros e que o cliente debe pagar a totalidade da compra.

| DES | CONTO DE SALDO                             |
|-----|--------------------------------------------|
|     | Canxearonise 9€. O cliente debe pagar 100€ |

Unha vez remata a operación, deberás premer o botón de **Pechar** e o sistema xa estará

listo para facer unha nova operación.

## Devolución parcial

Con este botón do menú comezaremos o proceso de devolución dun importe cargado na tarxeta e que debe ser devolto parcial ou totalmente.

O primeiro, como sempre, é identificar ao Cliente escollendo facelo polo número de Tarxeta de fidelización ou polo número de Teléfono.

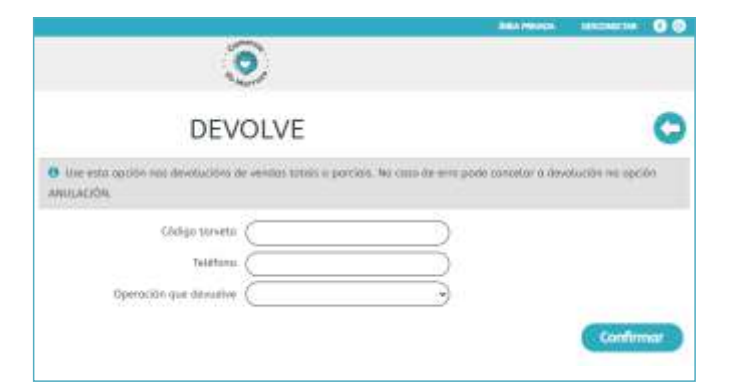

Unha vez identificado, o sistema permitirá acceder ás operacións de compra que o cliente teña rexistradas na vosa tenda e procederemos a indicar de cal se trata.

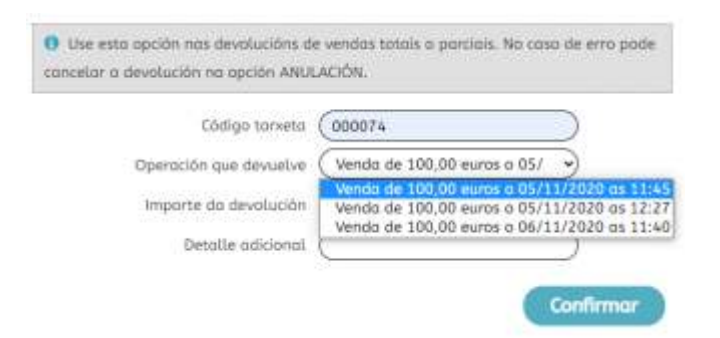

O sistema permite facer unha devolución parcial ou total que poderás indicar en IMPORTE DA DEVOLUCIÓN.

Logo poderás engadir un DETALLE ADICIONAL para axudarche a identificar esa devolución.

Unha vez listo preme no botón **Confirmar** 

## Anulación

Comezamos o proceso de anulación dunha operación cargada na tarxeta.

Unha vez que premamos no botón do menú ANULACIÓN, Comezaremos novamente por identificar ao Cliente escollendo facelo polo número da súa Tarxeta ou polo seu número de Teléfono.

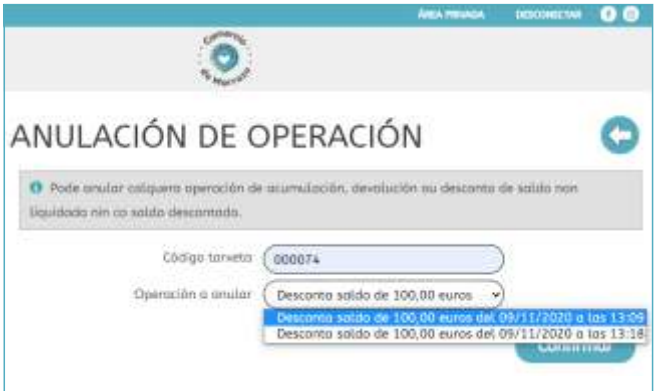

Unha vez identificado o cliente, o sistema permitirá acceder ás operacións de compra rexistradas na nosa tenda e poderemos proceder á anulación daquela que seleccionemos.

O proceso de anulación implica a cancelación total dunha venda realizada.

Para realizar o proceso deberemos finalmente Confirmar premer no botón

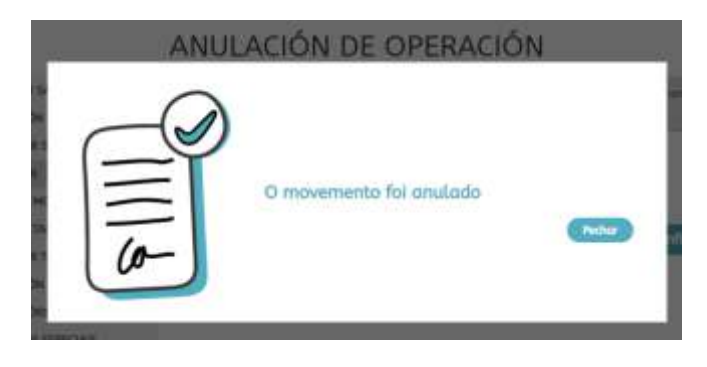

#### Consulta Tarxeta

Dende o apartado CONSULTA TARXETA poderás ver a información relacionada coa tarxeta dun cliente/a.

Comezaremos novamente por identificar ao Cliente escollendo facelo polo número da súa Tarxeta ou polo seu número de Teléfono.

| CONSULTA DE TARXETA |                                                              |          |        |         | 00             | 0            |  |
|---------------------|--------------------------------------------------------------|----------|--------|---------|----------------|--------------|--|
| O Informa           | ación básica dunha taneta.                                   |          |        |         |                |              |  |
| c                   | ödigo Tarxeta: 000074                                        |          |        |         |                |              |  |
|                     | Estador Vivente                                              |          |        |         |                |              |  |
| <b>B</b>            | i neuro dadare data (0.00.00.00.00.00.00.00.00.00.00.00.00.0 |          |        |         |                |              |  |
| Plinto              | s deumutadas: 900 (9,00 k)                                   |          |        |         |                |              |  |
|                     | Data entrega: 05/11/2020 p                                   | OC WEB   |        |         |                |              |  |
|                     | Data baixa:                                                  |          |        |         |                |              |  |
|                     |                                                              | TITULA   | RES    |         |                |              |  |
| Nombre              | Poboación                                                    |          | ×      | Anero   | lider          | itiode       |  |
| hived               | Mophu                                                        | Home     |        | 1       |                |              |  |
|                     | 1                                                            | OVEME    | NTOS   |         |                |              |  |
| Deta                | Acción                                                       | Venda    | Puntos | Importe | Establecemento | Estado       |  |
| 09/11/2020          | Vendo con desconto de solido                                 | -100,00€ | -0     | 0.00€.  | FECIMO         |              |  |
| 0505111/2020        | Vendo con desconto de solido                                 | -100,00€ | -900   | -9.09€  | FECIMO         | Anuinde      |  |
| 06(11/2020          | Acumula saldo                                                | 100,004  | 300    | 3,00€   | FECIMO         | Sen conveur  |  |
| 05/11/2020          | Acumula salda                                                | 100,004  | 300    | 1,00€   | FECIMO         | Ten conveor  |  |
| 05/11/2020          | Acumula satda                                                | 100,00K  | 3/00/  | 1,006   | FECIMO         | Sert cansear |  |
|                     |                                                              |          |        |         |                |              |  |

No apartado de información básica podemos atopar, entre outros datos, o SALDO DISPOÑIBLE NA TARXETA CONSULTADA.

Dende esta consulta poderás ver a posición xeral da tarxeta, con acceso aos movementos realizados por ti e cun acceso restrinxido ao resto da información.

#### Crear Tarxeta Fidelización

Permite crear unha nova tarxeta de Fidelización FÍSICA.

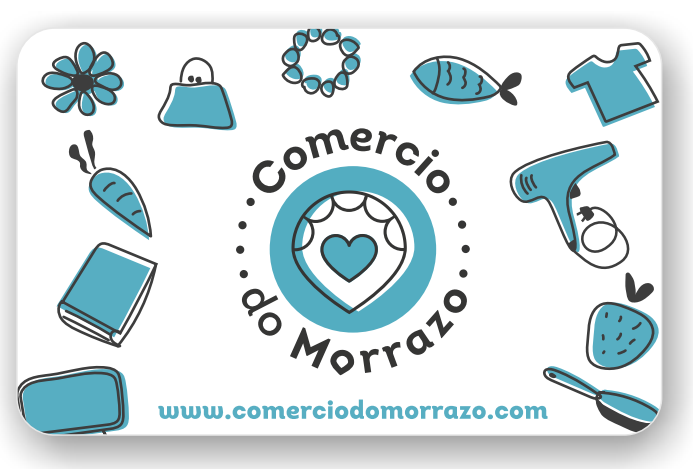

// Exemplo dunha Tarxeta de Fidelización

Para creala deberás dispoñer dunha tarxeta física no teu establecemento.

Introduce o código impreso na parte posterior da Tarxeta no sistema e logo cubre os datos do titular principal.

Os campos marcados cun asterisco \* son obrigatorios. Na mesma alta poderemos introducir ata 3 titulares por tarxeta.

Cubre os campos e preme o botón CONFIRMAR, o sistema debe amosar unha mensaxe

|                                                                                                    | 0                                                                                                    |         |
|----------------------------------------------------------------------------------------------------|----------------------------------------------------------------------------------------------------|---------|
|                                                                                                    | CREAR TARXETA FIDELIZACIÓN                                                                                                    | 0       |
| NALES (INTERNETS)<br>ACOMPANY INCOME<br>ACOMPANY ALLO<br>DESCRIMENTAL<br>INTERNETS<br>INTERNETS<br>INTERNETS<br>INTERNETS<br>INTERNETS<br>INTERNETS<br>INTERNETS<br>INTERNETS<br>INTERNETS<br>INTERNETS<br>INTERNETS<br>INTERNETS<br>INTERNETS<br>INTERNETS<br>INTERNETS<br>INTERNETS<br>INTERNETS<br>INTERNETS<br>INTERNETS<br>INTERNET<br>INTERNETS<br>INTERNET<br>INTERNET<br>I | This issues an well issue at all the of other location is one week      This issues are weaker in the other location is one week      This issues     This issue issues     This issue issues     This issue issues     This issue issues     This issue issue issues     This issue issue issues     This issue issue issue issues     This issue issue issues     This issue issue issues     This issue issue issues     This issue issue issues     This issue issue issues     This issue issue issues     This issue issues     This issue issue issues     This issue issues     This issue issue issues     This issue issue issues     This issue issues     This issue issues     This issue issue issues     This issue issue issues     This issue issue issues     This issue issue issues     This issue issue issues     This issue issues     This issue issues     This issue issues     This issue issues     This issue issue issues     This issue issue issues     This issue issue issue issues     This issue issue issue issue issue issue issue issue issue issue issue issue issue issue issue issue issue issue issue issue issue issue issue issue issue issue issue issue issue issue issue issue issue issue issue issue issue issue issue issue issue issue issue      |         |
| CONTRACTOR OF A CONTRACTOR OF A CONTRACTOR OF                                                                                                    | - 1922 - 1922 - |         |
| Distantion Fridays                                                                                                    | 1/4                                                                                                    | Control |

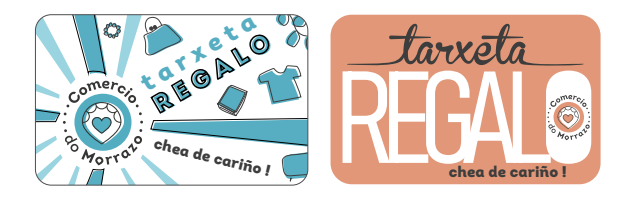

## Tarxeta Regalo

As Tarxetas Regalo permiten acumular un saldo que poderá ser empregado en calquera dos establecementos asociados ao Comercio do Morrazo.

ESTAS TARXETAS SON EMPREGADAS POLO COMERCIO DO MORRAZO PARA ENTREGAR OS PREMIOS DAS CAMPAÑAS POLO QUE É MOI IMPORTANTE COÑECER O SEU FUNCIONAMENTO.

No menú atoparás unha sección con varias operacións vinculadas ás Tarxetas Regalo, definímolas:

|                                              |                                                                                                    | AVEA THINKIN DESCORECIMA                                                                                | 0 |  |  |  |
|----------------------------------------------|----------------------------------------------------------------------------------------------------|----------------------------------------------------------------------------------------------------|---|--|--|--|
|                                              |                                                                                                    | ۲                                                                                                    |   |  |  |  |
|                                              |                                                                                                    | DESCONTO TARXETA REGALO                                                                                 | 0 |  |  |  |
|                                              | TARXETA FIDELIZACIÓN                                                                                                   | <ul> <li>Use esta apción nas vendos ande o cliente paga con saldo ocumulados na súa tanieta.</li> </ul> |   |  |  |  |
|                                              | ACUMULAR SALDO<br>DESCONTAR SALDO<br>DEVOLUCIÓN PARCIAL<br>ANULACIÓN<br>CONSULTA TARXETA<br>CREAR TARXETA FIDELIZACIÓN | Códiga tarsseta<br>NEF Confirmer                                                                        | 2 |  |  |  |
| Sección<br>das operacións da<br>T. de Regalo | TARXETA REGALD                                                                                                    | Oue operación aueres facer?                                                                             |   |  |  |  |
|                                              | DESCONTAR TARXETA REGALD                                                                                               |                                                                                                    |   |  |  |  |
|                                              | CONSULTA TARXETA REGALO<br>CREAR TARXETA REGALO                                                                        | Comezamos por escoller que é o que queremo                                                              | S |  |  |  |
|                                              |                                                                                                    |                                                                                                    |   |  |  |  |

Na columna do menú da Tarxeta Regalo atoparás as operacións que podes realizar.

Estas Tarxetas opéranse do mesmo xeito que as Tarxetas de Fidelización polo que podes revisar as sección das operacións comúns: Descontar Saldo. Consultar a Tarxeta ou Crear unha Tarxeta.

Nos casos de Descontar e Consultar o primeiro que debemos facer é:

## Identificar ao cliente.

Neste caso debemos introducir o Código da Tarxeta, xa que o DNI non é obrigatorio.

facer coa Tarxeta Regalo:

## <u>Descontar Tarxeta Regalo</u>

Permite que o cliente emprege o saldo cargado da tarxeta regalo na compra.

## Consultar Tarxeta Regalo

Co número de tarxeta ou teléfono permite consultar a información dun cliente.

## Crear Tarxeta Regalo

Debes dispoñer dunha Tarxeta Regalo Física numerada no teu establecemento. A tarxeta regalo pode ser empregada en calquera establecemento.

O importe introducido será un cargo na túa Liquidación, xa que, neste caso fas a labor de depositario.

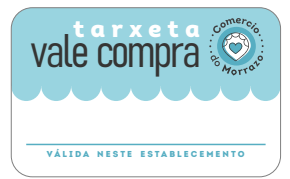

#### Vale compra

Deseñada para poder empregar o sistema de fidelización do CDM e que poidas sustituir no teu establecemento os Vales que son entregados habitualmente cando se produce a devolución dun produto e o establecemento non devolve o importe pagado polo cliente no momento da compra. ESTAS TARXETAS SON DE USO EXCLUSIVO NO ESTABLECEMENTO NO QUE SON CREADAS, POLO QUE, O SALGO CARGADO NUN VALE COMPRA NON PODE SER EMPREGADO NOUTRO ESTABLECEMENTO. No menú atoparás unha sección con varias operacións vinculadas ás Tarxetas Vale Compra, definímolas:

Sección das operacións das Tarxetas Vale Compra VALE COMPRA DESCONTAR VALE COMPRA CONSULTA VALE COMPRA VALES COMPRA EMITIDOS CREAR TARXETA VALE COMPRA

Na columna do menú da Tarxeta Vale Compra atoparás as operacións que podes realizar.

Estas Tarxetas opéranse do mesmo xeito que as Tarxetas de Fidelización polo que podes revisar as seccións das operacións comúns: Descontar Saldo, Consultar a Tarxeta ou Crear unha Tarxeta.

Nos casos de Descontar e Consultar o primeiro que debemos facer é:

## Identificar ao cliente.

Neste caso debemos introducir **o Código da Tarxeta,** xa que o DNI non é obrigatorio.

## Que operación queres facer?

Comezamos por escoller que é o que queremos facer co Vale Compra:

## Descontar Vale Compra

Cando un cliente desexa pagar unha nova compra cunha Tarxeta Vale Compra emitida polo teu establecemento.

#### Consulta Vale Compra

Para saber o saldo que contén unha tarxeta Vale Compra e a quen pertence.

## Vales Compra Emitidos

Ter acceso a listaxe de Vales emitidos por ti.

## Crear Tarxeta Vale Compra

Cando tes que facer unha devolución dun importe e non devolves os cartos colle unha Tarxeta Vale Compra e crea un moedeiro dixital.

Debes <u>dispoñer dunha Tarxeta Vale Compra</u> numerada no teu establecemento onde introducirás o saldo a devolver.

Lembra que os Vale Compra que creas so poden ser empregados no teu establecemento.

O importe depositado nos vale compra non será anotado na túa Liquidación xa que pertence a unha xestión do teu establecemento.

#### Aspectos xerais do menú da Tarxeta de Fidelización

|                            | LIQUIDACIÓNS E CONFIG.                                                                         | ~ |
|----------------------------|------------------------------------------------------------------------------------------------|---|
| Sección<br>Operativa Xeral | CONSULTA MOVEMENTOS<br>LIQUIDACIÓN PENDENTE<br>LIQUIDACIÓNS ANTERIORES<br>CONFIGURAR DESCONTOS |   |
|                            | AXUDA                                                                                          |   |
|                            | VOLVER À EMPRESA                                                                               | < |

As operacións que rexistras nas tarxetas dos teus clientes crean para o teu establecemento un proceso de "movementos". Trátase de saldos positivos (no caso de DESCONTAR SALDOS) ou negativos cando sumas una porcentaxe nas tarxetas dos clientes (no caso de ACUMULAR SALDO).

Para poder saber cal é o *balance* entre ambos e PODER CONFIGURAR A TÚA SECCIÓN DE FIDELIZACIÓN tes dispoñibles as opcións de LIQUIDACIÓNS E CONFIG. dispoñibles no menú.

## Consulta de movementos

Comeza marcando as datas de consulta (inicio e Data

fin) no calendario:

| ata inicio * | 02/10/2020 |  |
|--------------|------------|--|
| Data fin *   | 02/10/2020 |  |

Logo preme BUSCAR e accede a unha listaxe onde poderás visualizar todas as operacións realizadas no teu establecemento coas tarxetas de fidelización.

| LISTAXE         | DE MOVE               | EMENTO    | )S                              |                  |          |                 |              |
|-----------------|-----------------------|-----------|---------------------------------|------------------|----------|-----------------|--------------|
| kd. Cód Torjeta | Tipo Mov              | Imp.Wenda | Detolle                         | Data<br>seración | Desconto | Importe<br>Mox. | Imp.Consecto |
| 19 000074       | Desconto de<br>saloo  | -500,00E  | perstniön gris - TIEKET<br>0213 | 09/11/2020       |          | 0.00€           | 0,00€        |
| 18 000074       | Descurto-de<br>salaio | -100,006  | pontoión gris                   | 00/11/2020       |          | -0.00E          | -0.006       |

## Liquidación pendente

Na sección LIQUIDACIÓN PENDENTE atoparás a listaxe de vendas rexistradas no teu establecemento e os importes que cargaches nas tarxetas dos teus clientes por esas vendas, así como as operacións de cambio nas que os descargaron clientes saldo no teu establecemento.

|                                                                                                    |                                                                                                    |                                                                                                    | AREA THRUADA                                                                                                    | DESCO                                                         | ECTAL 🕐 🤅                                                                                   |
|----------------------------------------------------------------------------------------------------|----------------------------------------------------------------------------------------------------|----------------------------------------------------------------------------------------------------|----------------------------------------------------------------------------------------------------|---------------------------------------------------------------|---------------------------------------------------------------------------------------------|
|                                                                                                    | 6                                                                                                    | 1                                                                                                    |                                                                                                    |                                                               |                                                                                             |
|                                                                                                    | S Marth                                                                                                    | ¢.                                                                                                    |                                                                                                    |                                                               |                                                                                             |
|                                                                                                    |                                                                                                    |                                                                                                    |                                                                                                    |                                                               | -                                                                                           |
| LIQU                                                                                                    | IDACION                                                                                                    | EN C                                                                                                    | URSO                                                                                                    |                                                               | G                                                                                           |
|                                                                                                    | en er menneden sin s                                                                                                    | a state or Fight                                                                                        |                                                                                                    |                                                               |                                                                                             |
| - CT 110 - C                                                                                                    | LITT THE PROPERTY STREET, STREET, STREE |                                                                                                    | CALIFORN CALL CONTRACTOR TRAVELOW                                                                                                    |                                                               |                                                                                             |
| O Estas s                                                                                                    | on its operations due s                                                                                                    | e vin n och                                                                                             | unur no seguinte perioda.                                                                                                    |                                                               |                                                                                             |
| MOVEM                                                                                                    | ENTOS DA LIQU                                                                                                    | JIDACIÓ                                                                                                 | N EN CURSO                                                                                                    |                                                               |                                                                                             |
| MOVEM                                                                                                    | ENTOS DA LIQU                                                                                                    | JIDACIÓ<br>Importe                                                                                      | ON EN CURSO                                                                                                    | Puntos                                                        | Impliquidar                                                                                 |
|                                                                                                    | ENTOS DA LIQU                                                                                                    | JIDACIĆ<br>Importe<br>40.006                                                                            | DN EN CURSO                                                                                                    | Puritos<br>-1500                                              | Imp.liquidar<br>-15.00€                                                                     |
| MOVEM                                                                                                    | ENTOS DA LIQU<br>Tapo Mox.<br>Descorto de soluto<br>Acumulación de soluto                                                                                                    | JIDACIĆ<br>Importe<br>40.006<br>100.006                                                                 | DN EN CURSO<br>Cantale<br>Cantale<br>offost                                                                                                    | Puritos<br>-1500<br>#00                                       | Imp.liquidar<br>- 15,006<br>6,006                                                           |
| MOVEM<br>Note<br>10/11/2020<br>10/11/2020<br>10/11/2020                                                           | ENTOS DA LIQU<br>Teo Nov<br>Desorrito de solido<br>Acumulación de solido<br>Acumulación de solido                                                                                                    | JIDACIĆ<br>Importo<br>40.006<br>100.006<br>100.006                                                      | DN EN CURSO<br>Detaile<br>CAMSA<br>odfosdf<br>particide gris - TICKET 0213                                                                                                    | Puritos<br>-1500<br>800<br>800                                | Imp.liquidar<br>-15.006<br>6.006<br>3.006                                                   |
| MOVEM<br>MOVEM<br>10/11/2020<br>10/11/2020<br>10/11/2020                                                          | ENTOS DA LIQU<br>Teo Nov<br>Descorto de soldo<br>Acamulación de soldo<br>Acamulación de soldo                                                                                                    | JIDACIĆ<br>Importe<br>40.006<br>100.006<br>100.004<br>100.004                                           | Detaile<br>CAMISA<br>octosat<br>portable gris - TICKET 0213<br>permetain gris - TICKET 0213                                                                                                    | Pursos<br>-1500<br>800<br>300<br>300                          | Imp.liquidor<br>-15.006<br>6.006<br>3.006<br>3.006                                          |
| O ESTOS 5<br>MOVEM<br>Data<br>10/11/2020<br>10/11/2020<br>04/11/2020<br>05/11/2020                                | ENTOS DA LIQU<br>Tigo Nov<br>Descorto de solido<br>Acamutación de solido<br>Acamutación de solido<br>Acamutación de solido                                                                                                    | JIDACIĆ<br>importe<br>40,00€<br>100,00€<br>100,00€<br>100,00€<br>100,00€                                | N EN CURSO     Contoin     Contoin     Contoin     Contoin     portable gris - TICKET 0213     portable gris - TICKET 0213     portable gris - TICKET 0213                                                                                                    | Pursos<br>-1500<br>800<br>300<br>300<br>300                   | Ing.liquidar<br>-15.006<br>6.006<br>3.006<br>1.006<br>1.006                                 |
| O Estas s<br>MOVEM<br>00/11/2020<br>10/11/2020<br>00/11/2020<br>00/11/2020<br>01/11/2020                          | ENTOS DA LIQU<br>Teo Mox<br>Descorro de soluto<br>Acamutoción de soluto<br>Acamutoción de soluto<br>Acamutoción de soluto<br>Acamutoción de soluto<br>Descorro de soluto                                                                                                    | JIDACIĆ<br>Importe<br>40,006<br>100,006<br>100,006<br>100,006<br>100,006<br>100,006                     | CAMEA     CAMEA     C | Pursos<br>-1500<br>800<br>300<br>300<br>-1500                 | Imp.Jiquidar<br>-15.006<br>6.006<br>3.006<br>3.006<br>3.006<br>-15.006                      |
| 0 ESDS 5<br>MOVEM<br>0/11/2020<br>10/11/2020<br>05/11/2020<br>05/11/2020<br>05/11/2020<br>01/11/2020              | ENTOS DA LIQU<br>Tipo Nov<br>Desorres de solato<br>Acamatación de solato<br>Acamatación de solato<br>Acamatación de solato<br>Acamatación de solato<br>Descorres de solato                                                                                                    | JIDACIÓ<br>Importe<br>40,006<br>100,006<br>100,006<br>100,006<br>100,006<br>100,006<br>30,006           | Control of the sequence periods     Control     Control     Control     Control     control     portrol     portrol     portrol     portrol     control     contro     control     control     control     control     control     co | Pursos<br>-1500<br>#00<br>300<br>300<br>100<br>-1300<br>-1300 | Imp.liquidor<br>-15.006<br>6.006<br>3.006<br>3.006<br>3.006<br>-15.006<br>-15.006           |
| Detais<br>MOVEM<br>10/11/2020<br>10/11/2020<br>06/11/2020<br>05/11/2020<br>01/11/2020<br>01/11/2020<br>01/11/2020 | ENTOS DA LIQU<br>Tigo Mox<br>Descorrio de soluto<br>Acamutación de soluto<br>Acamutación de soluto<br>Acamutación de selido<br>Acamutación de selido<br>Descorio de soluto<br>Descorio de soluto<br>Descorio de soluto                                                                                                    | JIDACIÓ<br>Importe<br>40,006<br>100,006<br>100,006<br>100,006<br>100,006<br>100,006<br>30,006<br>15,006 | N EN CURSO      Detolle     Carrisa     carrisa     portolice     Carrisa     portolice     carrisa     portolice     orfis-TICKET 0213     portolice     portolice     setsateat     codead adeade                                                                                                    | Purese<br>-1500<br>#00<br>300<br>300<br>1500<br>-1500<br>-45  | Imp.liquidor<br>-15.006<br>6.006<br>3.006<br>3.006<br>1.006<br>-15.006<br>-15.006<br>-0.456 |

Na listaxe atoparás a data e hora do rexistro da compra, o tipo de movemento anotado, así como o importe total a liquidar que poderá ser positivo ou negativo en función de si cargaches saldo ao teu cliente, ou se o teu cliente descargou saldo no teu establecemento.

## Liquidacións anteriores

Na sección *LIQUIDACIÓNS ANTERIORES* atoparás a listaxe de liquidacións que xa foron realizadas (cobradas ou pagadas).

Poderás atopar o número de identificación da liquidación, a data na que foi liquidada (cobrada ou pagada) e o importe acumulado no período de liquidación e que che foi cobrado / ingresado (en función do saldo de operacións realizadas).

# F.A.Q / Dúbidas frecuentes SOBRE A TARXETA DE FIDELIZACIÓN

#### Que é a Tarxeta de Fidelización ?

É unha iniciativa que pretende servir de reclamo para os Clientes do Morrazo axudando a mellorar o vínculo co Comercio Local que colabora neste proxecto.

A Tarxeta de fidelización permite que o Cliente acumule unha porcentaxe de cada compra nunha conta virtual e logo pode gastar ese saldo acumulado en forma de desconto nos mesmos Comercios onde o acumula.

# En que establecementos poden os clientes utilizar a Tarxeta de Fidelización?

Poderán utilizala en calquera das empresas adheridas a esta iniciativa.

# Que clientes poden ser beneficiarios destas bonificacións?

As persoas maiores de 18 anos que dispoñan de DNI ou NIE en vigor. A Campaña busca promover o consumo na Comarca polo que está aberta a consumidores de calquera localidade e non soamente aos empadroados nos Concellos do Morrazo.

# De que prazo dispoñen os clientes para rexistrar a Tarxeta de Fidelización?

A Tarxeta vén para quedarse. Non existe un prazo máximo para as solicitudes.

#### Cando caduca a Tarxeta de Fidelización?

A tarxeta non ten data de caducidade polo que poderá ser empregada por tempo indefinido.

#### Caduca o saldo dunha Tarxeta?

O saldo debe ser consumido no prazo dun ano. O cliente dispón de 365 días para gastalo. No caso de non empregar este saldo, o establecemento recibirá de volta o importe bonificado na tarxeta.

# *Como pode un cliente conseguir a Tarxeta de Fidelización?*

Os establecementos participantes tedes á vosa disposición Tarxetas de Fidelización e Tarxetas regalo que podedes dar de alta. Axudando así no proceso de fidelización aos vosos clientes. (Ver apartado: Contratar Tarxeta).

Os clientes, tamén, poderán facelo eles mesmos rexistrándose en liña dende a páxina web www.comerciodomorrazo.com

# *Como recibirá o cliente a Tarxeta de Fidelización?*

Tralo rexistro recibirá un email no que atopará unha *tarxeta virtual en formato dixital* cunha numeración persoal.

Dende ese intre poderá empregar o código da tarxeta dixital ou o seu número de teléfono ao realizar unha compra nun establecemento adherido á campaña de fidelización.

# Poden coñecer o estado do saldo das tarxetas?

Por suposto. As persoas rexistradas terán un acceso privado á súa conta dixital dende a web de comerciodomorrazo.com ou dende a APP onde poderán consultar o saldo acumulado, e onde tamén poderá ver os seus movementos: listaxe das compras, etc.

En caso necesario, vós tamén poderedes axudarlles nesta xestión dende o apartado: CONSULTA TARXETA

> Máis información, rexistros, etc... no apartado TARXETA da nosa web !!

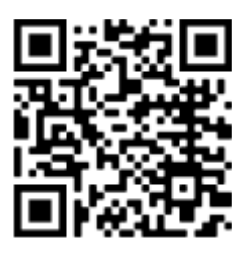